## Windows XP WPA設定

1. 點選『開始』→『控制台』→『網路連線』

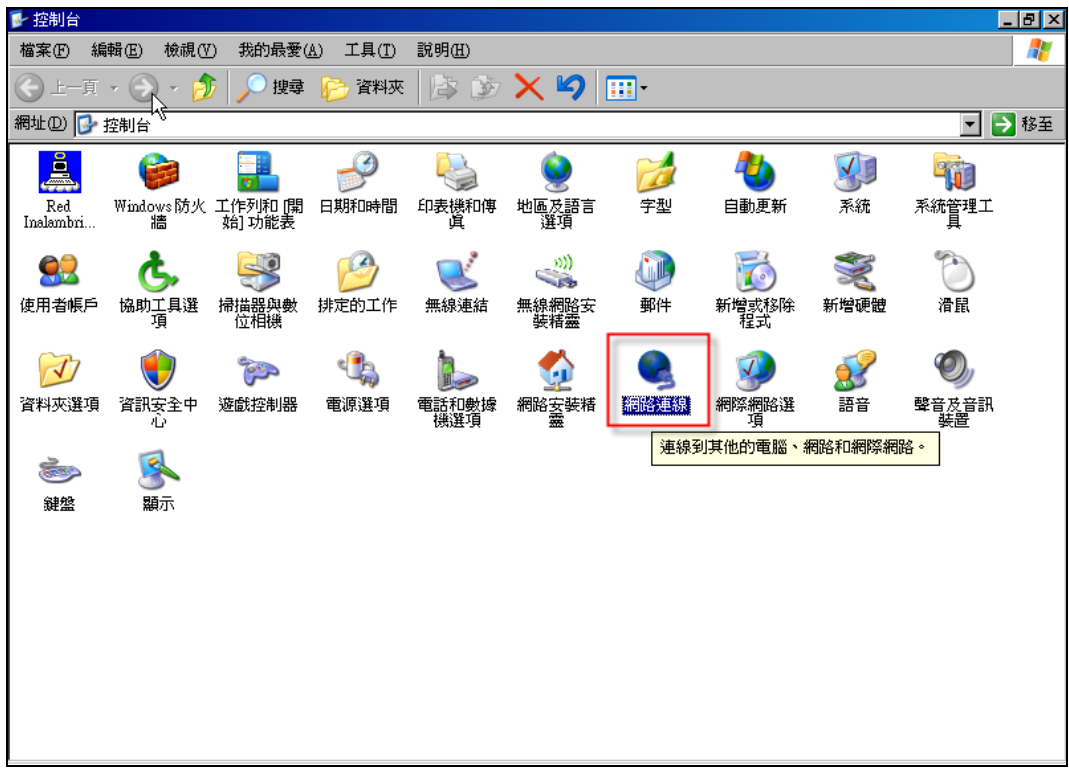

2. 在『無線網路連線』上按下右鍵,點選『內容』

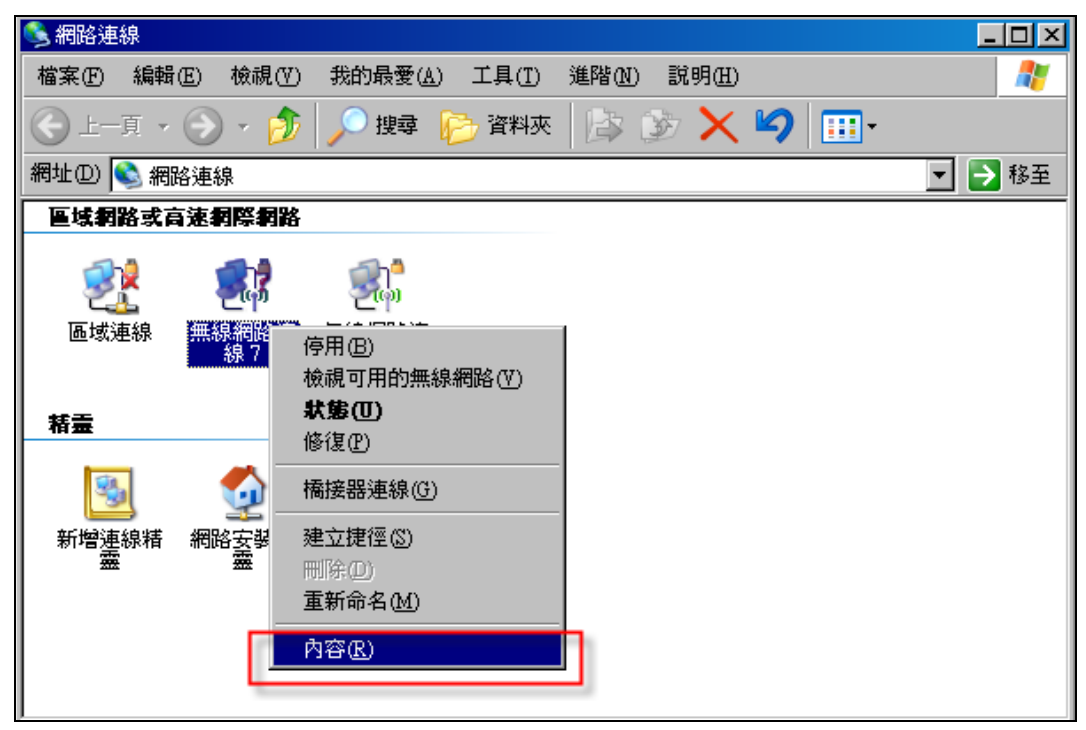

3. 在『一般』頁面中選擇『Internet Protocol (TCP/IP)』, 再點選『內容』

| 一般 無線網路 進階                                                |
|-----------------------------------------------------------|
| 連線使用:                                                     |
| ■ CG-WLUSB300N #2 設定(C)                                   |
| 這個連線使用下列項目(Q):                                            |
| 🗹 📮 QoS Packet Scheduler 📃                                |
| AEGIS Protocol (IEEE 802.1x) v3.4.5.0                     |
| 🔽 🐨 Internet Protocol (TCP/IP)                            |
|                                                           |
| 安裝(M) 解除安裝(D) 內容(R)                                       |
| ┌描述                                                       |
| 傳輸控制通訊協定/網際網路通訊協定 (TCP/IP)。這是預<br>設的應ば網路通知協定,提供不同網路之間的通訊能 |
| 力。                                                        |
|                                                           |
| ▼ 連線後,在通知區域內顯示圖示(型)                                       |
| ✓ 在這個連線只有有限連線或沒有連線能力時通知我(M)                               |
|                                                           |
|                                                           |
| 確定 取消                                                     |

4. 『Internet Protocol (TCP/IP)內容』的『一般』的頁面中選擇『自動取得IP位址』 以及『自動取得DNS伺服器位址』,再按下『確定』

| Internet Protocol (TCP/IP) 內容                                  | <u>?</u> ×                                                                                                    |
|----------------------------------------------------------------|----------------------------------------------------------------------------------------------------|
| 一般 其他設定                                                        |                                                                                                    |
| 如果您的網路支援這項功能,您可以取則,您必須詢問網路系統管理員正確的                             | 得自動指派的 IP 設定。否<br>IP 設定。                                                                                                    |
| <ul> <li>● 自動取得 IP 位址(○)</li> <li>○ 使用下列的 IP 位址(◎):</li> </ul> |                                                                                                    |
| IP 位址(I):                                                      | and the second second                                                                                                    |
| 子網路進罩(U):                                                      | and the second second sec |
| 預設閘道①):                                                        | · · ·                                                                                                    |
| ⊙ 自動取得 DNS 伺服器位址 (B)                                           |                                                                                                    |
| ○ 使用下列的 DNS 伺服器位址(E):                                          |                                                                                                    |
| 慣用 DNS 伺服器(2):                                                 | · · · · · ·                                                                                                    |
| 其他 DNS 伺服器(点):                                                 |                                                                                                    |
|                                                                | 進階(型)                                                                                                    |
|                                                                | 確定取消                                                                                                    |

5.『無線網路』頁面,按下『新增』按鈕

| 🚣 無線網路連線7內容                                                                    | ? × |
|--------------------------------------------------------------------------------|-----|
| 一般 無線網路 進階                                                                     | ,   |
| ☑ 使用 Windows 來設定我的無線網路設定(W)                                                    |     |
| □可用的網路(型):<br>若要連線到範圍內的無線網路、從其中斷連線或尋找更<br>多其有關資訊,請按下面的按鈕。                      |     |
| 檢視無線網路                                                                         |     |
| 價用網路(P):<br>自動地連線到以下列出順序的可用網路上:                                                |     |
| 上移( <u>世</u> )<br>下移( <u>世</u> )                                               |     |
| 新增( <u>A</u> ) 移除( <u>R</u> ) 内容( <u>Q</u> )<br>詳細了解有關設定無線網路設定。 進階( <u>V</u> ) |     |
|                                                                                | 消   |

6. 『無線網路內容』的『關聯』頁面中

(1) 輸入『網路名稱 (SSID)』: 此為 WPA2 (詢問各校網管,可能是NTCT-WPA2)

(2) 『網路驗證』選擇 『NTCT-WPA2』

(3) 『資料加密』選『AES』

注意:如果網路驗證下拉選單中未出現『WPA2』選項,請至以下網址下載 Windows XP WPA2 修正檔進行安裝,安裝後下拉選單會新增『WPA2』選項:

## WindowsXP-KB893357-v2-x86-CHT.exe

http://www.microsoft.com/downloads/details.aspx?displaylang=zh-tw&FamilyID=66 2bb74d-e7c1-48d6-95ee-1459234f4483

| 線網路內容                     |                 | 大部    | 3份的學校設<br>T-14/PA 2 | 為 | ) |
|---------------------------|-----------------|-------|---------------------|---|---|
| <b>闘聯</b> 驗證 連線           | 1               |       |                     |   |   |
| 網路名稱 (SSID)(N):<br>無線網路金鑰 | NTCT-WPA2       |       |                     |   |   |
| 這個網路需要給下列一                | -個金鑰:           |       |                     |   |   |
| 網路驗證( <u>A</u> ):         | WPA2            | J     |                     |   |   |
| 資料加密( <u>D</u> ):         | AES             |       |                     |   |   |
| 網路金鑰(匠):                  |                 |       |                     |   |   |
| 確認網路金鑰(0):                |                 |       |                     |   |   |
| 金鑰索引 (進階)(型):             | 1 🚔             |       |                     |   |   |
| ☑ 金鑰會自動地提供                | 給我( <u>II</u> ) |       |                     |   |   |
| □ 這是一個電腦對電腦<br>點(C)       | (臨機操作)網路;不使     | 用無線存取 |                     |   |   |
|                           | 確定              | 取消    |                     |   |   |

7. 『驗證』頁面的 EAP 類型選擇『Protected EAP (PEAP)』, 再點選『內容』

| 無線網路      | 內容     |                |         |                |       | ? × |
|-----------|--------|----------------|---------|----------------|-------|-----|
| 國聯節       | 驗證     | 連線             |         |                |       |     |
| 選取」<br>取。 | 北選項來爲  | 編編 Ethernet    | 網路提供    | 己驗證過的          | )網路存  |     |
| 区篇        | 此網路客   | 用 IEEE 802.1x  | : 驗證(E) |                |       |     |
| EAP≸      | 夏型(T): | rotected EAP ( | PEAP)   |                | ŀ     | -   |
|           |        |                |         |                | 内容(R) |     |
| ☑ 凿       | 電腦資訊   | 可用時驗證爲         | 電腦(C)   |                |       |     |
| □ 當       | 使用者或   | 電腦資訊無法         | 使用時驗讀   | 豊爲來賓( <u>G</u> | 9     |     |
|           |        |                |         |                |       |     |
|           |        |                |         |                |       |     |
|           |        |                |         |                |       |     |
|           |        |                |         | 確定             | 取消    |     |

- 8. 在『受保護的EAP內容』頁面
- (a) 取消勾選『確認伺服器憑證』

(b)『選擇驗證方法』的右方按下『設定』

| 受保護的 EAP 內容 ? ×                                               |
|---------------------------------------------------------------|
| 連線時:                                                          |
| □ 羅認伺服器憑證(型) 拿掉勾勾                                             |
| □ 連線到這些伺服器(Q):                                                |
|                                                               |
| 受信任的目錄憑證授權單位 (2):                                             |
| ABA.ECOM Root CA                                              |
| Autoridad Certificadora de la Asociacion Nacional del Notaria |
| L Autoridad Certificadora del Colegio Nacional de Correduna P |
| Baltimore EZ by DS1                                           |
| Belgacom E-Trust Primary CA                                   |
|                                                               |
|                                                               |
| ▶ 不要提示使用者來授權新伺服器或信任的憑證授權單位 2)                                 |
|                                                               |
| 選擇驗證方法(3):                                                    |
| Secured password (EAP-MSCHAP v2) 🔽 設定(C)                      |
| □ 啓用快速重新連線(E)                                                 |
| 確定 取消                                                         |

9. 『EAP MSCHAPv2』內容頁面,取消勾選『自動使用我的 Windows 登入名稱及密碼(及網域,如果有的話)』,再按下『確定』

| EA | P MSCHAP             | /2 內容          |                            |              |        | X |
|----|----------------------|----------------|----------------------------|--------------|--------|---|
| ž  | 車線時:                 | 勾勾             | ]拿掉                        | i            |        |   |
|    | □ <u>自動</u> 健<br>網域, | 用我的 ₩<br>如果有的調 | indows 査<br>話)( <u>A</u> ) | <u>多</u> 入名稱 | (及密碼 ( | 芨 |
|    |                      | 確定             |                            | 取消           |        |   |

10. 點選『確定』

| 受保護的 EAP 內容 ? ×                                                    |
|--------------------------------------------------------------------|
| 連線時:                                                               |
| □ 雜認伺服器憑證(①)                                                       |
| ■ 連線到這些伺服器(Q):                                                     |
|                                                                    |
| 受信任的目錄憑證授權單位 (2):                                                  |
| ABA.ECOM Root CA                                                   |
| 🗖 🗖 Autoridad Certificadora de la Asociacion Nacional del Notaria. |
| 🔲 🗖 Autoridad Certificadora del Colegio Nacional de Correduria P   |
| 🗖 Baltimore EZ by DST                                              |
| 🗖 Belgacom E-Trust Primary CA                                      |
| C&W HKT SecureNet CA Class A                                       |
| C& M HVT Comme Mat C & Class B                                     |
| ■ 不要提示使用者來授權新伺服器或信任的憑證授權單位 (2)                                     |
| 選擇驗證方法(2):                                                         |
| Secured password (EAP-MSCHAP v2)                                   |
| □ 啓用快速重新連線(匹)                                                      |
| 確定 取消                                                              |

11. 點選『確定』

| 無線網路內容 ? 🔀                            |
|---------------------------------------|
| · 關聯 驗證 連線                            |
| 選取此選項來寫無線 Ethernet 網路提供已驗證過的網路存<br>取。 |
| ☑ 爲此網路啓用 IEEE 802.1x 驗證(匹)            |
| EAP 類型(T): Protected EAP (PEAP)       |
|                                       |
| ✓ 當電腦資訊可用時驗證為電腦(C)                    |
| 當使用者或電腦資訊無法使用時驗證爲來賓(G)                |
|                                       |
|                                       |
|                                       |
|                                       |

12. 點選『確定』

| 一般 無線網路 進階                                               |
|----------------------------------------------------------|
| ✔ 使用 Windows 來設定我的無線網路設定(W)                              |
| 可用的網路(M):<br>若要連線到範圍內的無線網路、從其中斷連線或尋找更<br>多其有關資訊,請按下面的按鈕。 |
| 檢視無線網路                                                   |
| 慣用網路(P):<br>自動地連線到以下列出順序的可用網路上:                          |
| NTCT-WPA2         上移①           下移①                      |
| 「新增(Δ)」     移除(R) 内容(0)     詳細了解有關設定無線網路設定。     進階(♥)    |
| 確定 取消                                                    |

13. 右鍵點擊『無線網路連線圖示』,選擇『檢視可用的無線網路』

| 🥦 網路連線                                                     | BX       |
|------------------------------------------------------------|----------|
| 檔案(F) 編輯(E) 檢視(Y) 我的最愛(A) 工具(T) 進階(M) 說明(H)                | <b>.</b> |
| G 上一頁 ▼                                                    |          |
| 網址① 📚 網路連線                                                 | 移至       |
| 區域網路或高速網際網路                                                |          |
|                                                            |          |
| 區域連線 無線網路通<br>線 信用の                                        |          |
| ● 使用(0) 使用(0) 使用(0) (1) (1) (1) (1) (1) (1) (1) (1) (1) (1 |          |
| 精量                                                         |          |
|                                                            |          |
|                                                            |          |
|                                                            |          |
| 重新命名( <u>M</u> )                                           |          |
| 内容(2)                                                      |          |
|                                                            |          |
|                                                            |          |
|                                                            |          |
|                                                            |          |
|                                                            |          |
|                                                            |          |
|                                                            |          |
|                                                            |          |

14. 選擇要連接的無線基地台(找 WPA2的SSID),並按下『連線』

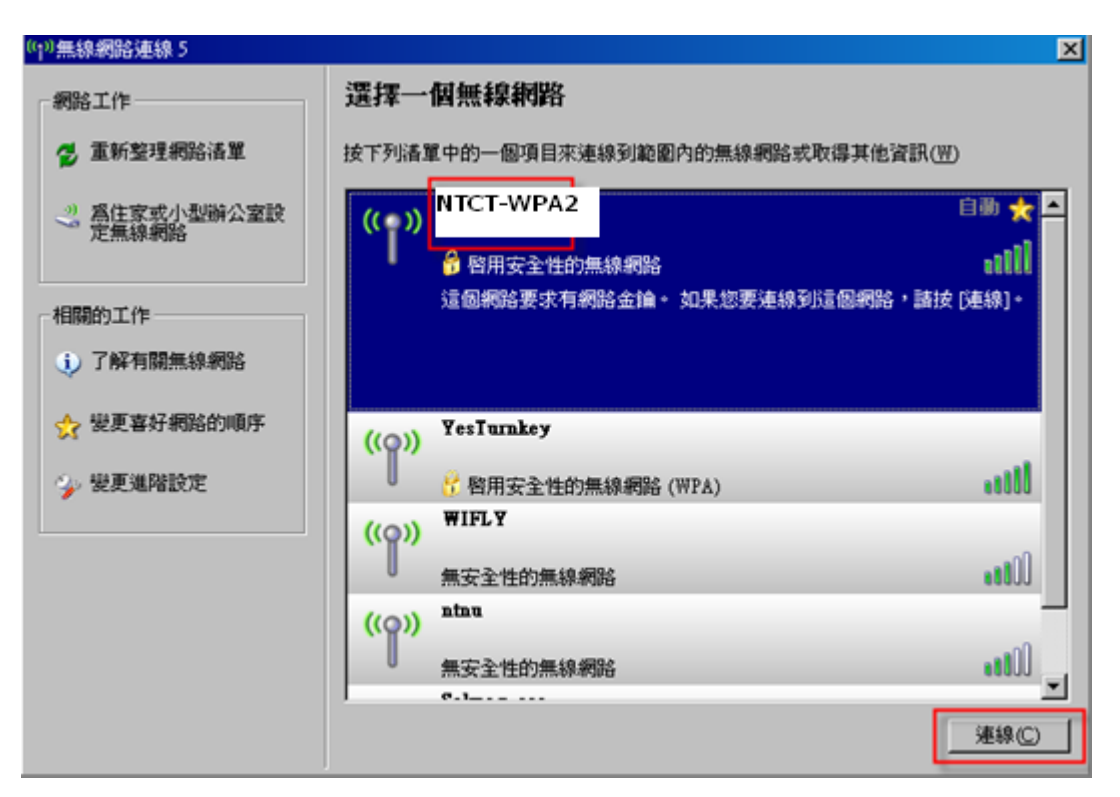

15. 當電腦連上無線網路基地台後,點擊右下角無線網路圖示,則會出現『輸入認證』,視窗

| (m) 無線網路連線 7           | ×                    |
|------------------------|----------------------|
| 請按此處選取一個憑證或其他認證以連線到網路₩ | /PA2                 |
|                        | <b>\</b> & <b>\$</b> |

16. 在『輸入認證』的視窗中,輸入無線網路帳號、密碼(南投縣公務帳密,請勿輸 入登入網域資料),再按下『確定』

| 输入認識               |          | ×    |
|--------------------|----------|------|
|                    |          |      |
| 使用者名稱①             | toxxxx   |      |
| 密碼(D):<br>登入網域(L): | [        |      |
|                    |          |      |
| 17 榆杏细             | 線網路狀能:『F | 「連線」 |

17. 惯查無線網路訊息· " 巨連線 』 代表認證已經完成,可以使用無線網路了。